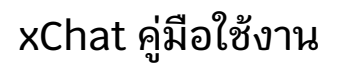

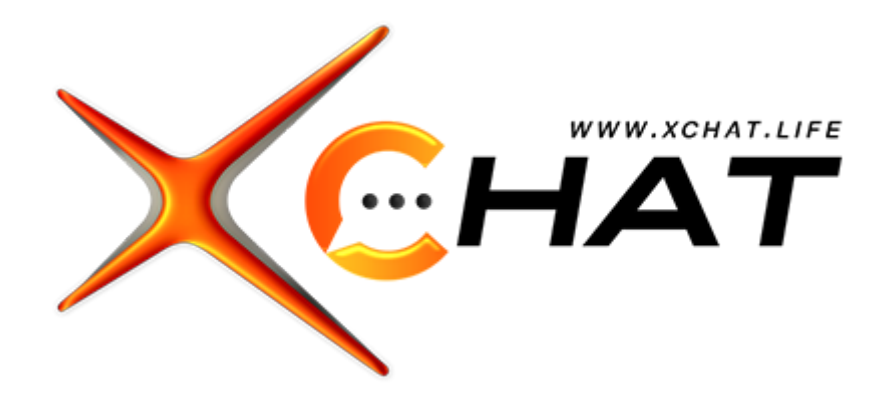

ลิงก์ทางเข้า : <u>https://my.xchat.life/</u>

#### วิธีใส่ช่องทางติดต่อในหลังบ้าน Xgambet (ตั้งค่า 2จุด)

| €               | Central Management                                   | 🏩 🖨 1 🗧                                                                                                    | owner.name                                      |
|-----------------|------------------------------------------------------|----------------------------------------------------------------------------------------------------|-------------------------------------------------|
| <b>f</b>        | 1. Home<br>2. Select Brand                           | ิ์ สของท่าน เนื่องจากทางเราจะไม่มีการทักไปสอบถาม และไม่มีการให้ใช้งานโปรแกรม Remote desktop (เช่น Teamviewer) ไดๆทั้งสิ้น โปรดอย่าหลงเชื่อ อาจทำให้เกิดความเสียหาย<br>วันที่ปัจจุบัน 16/06<br>Lo | neral 2<br>ntrol Panel<br>ange Password<br>gout |
| •               | 3. OTP Logs<br>4. Auto Credit Top-up                 | Setting A / Setting Last updated : 2023                                                                                                    | /08/16 19:35:28                                 |
| ta<br>ta        | 5. Credit (Backend)<br>6. Credit (Backend QR C       | Social                                                                                                    | Save                                            |
|                 | 7. Withdrawal Lis                                    | 3 🐮 SOCIAL                                                                                                    |                                                 |
| <u>∩</u><br>Li⊥ | 8. Withdraw Credit<br>9. Cost Summary                | รังคำแบร์ของรางวัลจาก<br>แบรนด์     4     Facebook/RL                                                                                                    |                                                 |
| \$              | 10. System Managenven                                | Image: SMS สมัครสมาชิก         YoutubeURL         Whatsapp           ห้เด้าขึ้ม         YoutubeURL         Whatsapp ID                                                                           |                                                 |
|                 | 11. Report ∨<br>12. Players Report ∨                 | Livechat (xChat)<br>qya72fUMuKQ567Ubmv6ngBuuC# 6 Telegram t.me/namebot 5                                                                                                    |                                                 |
|                 | 13. Special Promotion R                              | Zalo<br>Zalo                                                                                                    |                                                 |
|                 | 14. керогт мілі game <sup>.</sup><br>15. Affiliate У |                                                                                                    |                                                 |

#1 ตั้งค่าแสดงผลช่องทางติดต่อในหน้าก่อนLogin

เข้าสู่ระบบ CM เลือกแบรนด์ที่ต้องการตั้งค่า

- ้1. มุมขวากดที่ชื่อยูสเซอร์ Owner
- 2. เลือกเมนู General
- 3. เลือกเมนู Social
- 4. Line id : ใส่เฉพาะไอดีไลน์เท่านั้นโดยมี @ นำหน้า
- 5. Telegram : ให้ตัดในส่วนของ "http://" ออกเหลือไว้แค่ "t.me/....." ตามตัวอย่างในรูป
- 6. Livechat : นำ Website Token จากระบบ xChat มาใส่ในช่องนี้ (ภาพด้านล่าง)

| NUMAY             | Expiration: 2024-07-22<br>Inboxes: 12/12                                                                            | ⇒ < Back 🗵 Inboxes                                                                                                    |
|-------------------|----------------------------------------------------------------------------------------------------|----------------------------------------------------------------------------------------------------|
| Ē                 | Broadcasts: 48096<br>Currently viewing:                                                                             | Name - Livechat 3                                                                                                    |
| ല<br>നീ<br>ജ<br>1 | Name  Account Settings Staff  To Teams  Labels  Automation (Bes) Automation (Bes) Automation (Bes) Canned Responses | Settings Collaborations expanses Hours Pie Chairform Widger Builder Comiguration Bor Comiguration Comparison<br>Messenger Script<br>Place this button inside your body tag<br>script-<br>(function(d,t) {<br>var (MSE_URL="https://my.schat.life";<br>var (MSE_URL="https://my.schat.life";<br>var (MSE_URL="http |
| Q<br>^.           | 13 Applications                                                                                                    | Website Token<br>A website token for connecting to partner websites.       4       qya727UMukQ567Ubmv6ng8uuC#       Corr         User Identity Validation<br>With this key you can generate a secret token that can be<br>used to verify the identity of your users. You can read<br>more here.       tMRhZp14jnp5eZTLZuaCmbC3       Corr                                                                                                    |

ก็อปปี้ Token ในช่องที่ 4 ไปใส่ในช่องที่ 6 ภาพด้านบน

| €        | Central Management      |                                                            |             | ۵ 😩                  | ewner.name          |
|----------|-------------------------|------------------------------------------------------------|-------------|----------------------|---------------------|
|          | 7. Withdrawal Lis       |                                                            |             | วันที่ปัจจุบัน 16/08 | /2023 - 20:16:06 PM |
| <u>n</u> | 8. Withdraw Credit      |                                                            |             |                      |                     |
| ii.      | 9. Cost Summary         | Agent Setting           Agent Setting                      |             |                      |                     |
| \$       | 10. System Managemen    |                                                            |             |                      |                     |
| 盒        | 10.1 Bank               |                                                            |             |                      |                     |
| 0        | 10.2 Player             | Agent xbt7at                                               |             |                      |                     |
| ø        | 10.3 Promotion Manage   | Prefix Account API* Agent Type*                            | Accecpt Pr  | romotion*            |                     |
| 1        | 10.4 Special Promotion  | Topup 🗢                                                    | Not Acc     | cept Promotion       | \$                  |
| Ħ        | 10.5 Reward             | Line ID@* Whatsapp ID                                      | Livechat (x | (Chat) 5             |                     |
| ø        | 10.6 Game               | @nameid Whatsapp ID                                        | qya72fl     | JMuKQ567Ubmv6ngB     | uuC#                |
| ഷ്       | 10.7 Agent 2            | Telegram Receive promotions, can only play slots*          | Turnover S  | etting*              |                     |
|          | 10.8 Save Log           | t.me/namebot 4 Close +                                     | Slot & T    | urnover Calculation  | ÷                   |
| D,       | 10.9 Promote            | Turnover Setting Affiliate (Commission)* Link to the Game* | Agent web   | page link            |                     |
| ፚ        | 10.10 Manage User       | Calculated from slots & casino                             | https://    | name.com             |                     |
| *        | 10.14 Check log games   | White Label Name* Entering Game Image*                     |             |                      |                     |
| 1        | 11. Report 🗸 🗸          | Upload Image                                               |             |                      | 6                   |
| 1        | 12. Players Report 🗸    |                                                            |             | Cane                 | cel Save            |
|          | 13. Special Promotion R |                                                            |             |                      |                     |

#2 ตั้งค่าแสดงผลช่องทางติดต่อหลังจาก Login สำเร็จ

เข้าสู่ระบบ CM เลือกแบรนด์ที่ต้องการตั้งค่า

- เลือกเมนูที่ 10. System Management
   เลือกเมนูที่ 10.7 Agent (เลือกตัวแทนต่าง ๆ ต้องตั้งค่าทุกตัวแทน)
- 3. Line id : ใส่เฉพาะไอดีไลน์เท่านั้นโดยมี @ น้ำหน้า
- 4. Telegram : ให้ตัดในส่วนของ "http://" ออกเหลือไว้แค่ "t.me/....." ตามตัวอย่างในรูป
- 5. Livechat : นำ Website Token จากระบบ xChat มาใส่ในช่องนี้ (ภาพด้านล่าง)

| NUMAT  | Expiration: 2024-07-22<br>Inboxes: 12 / 12<br>Broadcasts: 48096                                                                                                    | ≡ < Back ® Inboxes                                                                                                    |
|--------|----------------------------------------------------------------------------------------------------|----------------------------------------------------------------------------------------------------|
| Ð      | Currently viewing:<br>Name                                                                                                    | Settings         Collaborators         Business Hours         Pre Chat Form         Widget Builder         Configuration                                       |
| ة<br>1 | <ul> <li>△ Account Settings</li> <li>③ Staff</li> <li>③ Teams</li> <li>② Inboxes</li> <li>② Labels</li> <li>              △ Automation (Bete)         </li> <li>             △ Macros</li>             △ Canned Responses <li>             △ Applications         </li> </ul> | <pre>Messenger Script Place this button inside your body tag</pre>                                                                                             |
|        |                                                                                                    | Website Token<br>A website token for connecting to partner websites. 4 qya72 fUMukQS67Ubmv6ng8uuC#                                                             |
| Q<br>A |                                                                                                    | User Identity Validation<br>With this key you can generate a secret token that can be<br>used to verify the Identity of your users. You can read<br>more here. |
|        |                                                                                                    |                                                                                                    |

้ก็อปปี้ Token ในช่องที่ 4 ไปใส่ในช่องที่ 6 ภาพด้านบน

# Livechat Code ที่นำไปติดที่หน้าเว็บไซต์ (Landingpage)

| XUMAY        | Expiration: 2023-11-03<br>Inboxes: 11/12                                                                                               | ⇒ < Back                                                                                                    |
|--------------|----------------------------------------------------------------------------------------------------|----------------------------------------------------------------------------------------------------|
| Ð            | Currently viewing:                                                                                                    | Hob777 - Livechat<br>Settings Collaborators Business Hours Pre Chat Form Widget Builder Configuration Bot Configuration 4                                                                                                  |
| 4            | 器 Staff<br>恭 Teams                                                                                                    | Website Avatar 3 Proview Script 5                                                                                                    |
| ന്<br>ഭ<br>1 | Inboxes     2       Ibbels     4       Automation (ens)     4       Macros     4       Canned Responses     4       Applications     4 | <pre></pre>                                                                                                    |
|              |                                                                                                    | webcunie Heatung     websiteToken, triogTE2T6F     N*,       baseUnit: BASE_UNIL,<br>Locale: th*     baseUnit: BASE_UNIL,<br>Locale: th*       Webcome Tagline     ))       aurünflästistivisrutrutluke?        Reply Time |
|              |                                                                                                    | In a few minutes                                                                                                    |
| ф<br>•×      |                                                                                                    | Widget Bubble Position O Left   Right Widget Bubble Type                                                                                                    |

เข้าสู่ระบบ xCHAT

- ้. 1. เลือกเมนูตั้งค่า ซ้ายมือ
- 2. เลือกเมนู Inboxs และเลือกกล่องแชทที่ต้องการ (Livechat)
- 3. เลือกหัวข้อ Widget Builder
- 4. ติ๊กในหัวข้อ Script
- 5. กดปุ่ม Copy เพื่อก็อปปี้โค้ดไปใช้งาน

คำแนะนำ : ควรตั้งค่า ปรับแต่งให้เสร็จก่อนและกด อัพเดท จากนั้นค่อยมากด Copy Code

# เปลี่ยนภาษา

| ×                | Expiration: 2025-07-10<br>Inboxes: 0 / 10     | =                                                                                 |                                                                                                    | 1 | Update settings |
|------------------|-----------------------------------------------|-----------------------------------------------------------------------------------|----------------------------------------------------------------------------------------------------|---|-----------------|
| ¢                | Account Settings<br>多 Agents<br>物 Teams       | ]2                                                                                | Account name Supercompany Site language                                                                                                    | 4 |                 |
| ភាំ<br>()<br>(ទំ | InDoxes  Labels                               | General settings 3                                                                | English (en)  Conversation continuity with emails is enabled for your account. Number of days after a ticket should auto resolve if there is no activity |   |                 |
| 1                | ∲ Integrations<br>☆ Applications<br>œ Billing | Account ID<br>This ID is required if you are building an API based<br>integration | : Coy                                                                                                    |   |                 |
| Q<br>SS          |                                               |                                                                                   |                                                                                                    |   |                 |

- 1. กดเมนู Settings
- เลือกเมนู Account Settings
   เลือกภาษาที่ต้องการ Site language รองรับ Englisg(en), Thailand (th)
- 4. กดบันทึก Update settings

# เปลี่ยนปุ่มส่งข้อความให้เป็นปุ่ม Enter

| ×              | Profile Settings                                                                                                    |                                                                             |
|----------------|----------------------------------------------------------------------------------------------------|-----------------------------------------------------------------------------|
| Ø              | Profile<br>Your email address is your identity and is used to log in.                                                                                                    | Display name                                                                |
| ۵              |                                                                                                    | Prease enter a uispag fiante, chis would be dispaged in conversations.      |
| ជា             |                                                                                                    | prawit.aom168@gmail.com                                                     |
| 0              |                                                                                                    | Update Profile 4.                                                           |
| ۲              |                                                                                                    | Message Signature                                                           |
|                | Personal message signature<br>Create a personal message signature that would be added th<br>all the messages you send from your email inbox. Use the ric<br>content editor to create a highly personalised signature. | n z ∞ ↔ 5 ∞ ≣ E<br>Insert your personal message signature here.             |
|                |                                                                                                    | Save message signature                                                      |
| Set you        | urself as                                                                                                    | Enter (-) Cm/d/Ctrl + Enter (# + +)                                         |
| Bus     Offi   | y ssages<br>line either Etter or Cond/Ctril, Enter)                                                                                                    | Send messages by pressing Enter key instead of<br>clicking the send button. |
| Mari           | k offline automatically                                                                                                    |                                                                             |
| 등 Key<br>응 Pro | yboard Shortcuts<br>Jfile Settlings 2                                                                                                    | Sand (e)                                                                    |
| () Log         | gout                                                                                                    | Current bassword                                                            |
| SS             | 1                                                                                                    | Please enter the current password                                           |

- 1. มุมล่างซ้ายสุดกดไอคอน Profile
- 2. เลือกเมนู Profire Settings
- 3. เลือกการ<sup>์</sup>ส่งข้อความ Enter
- 4. กดปุ่ม Update Profie

#### เพิ่มพนักงานดูแลกล่องแชท

| $\times$ | Expiration: 2025-07-10<br>Inboxes: 0 / 10 | ⊨ ⊛ Agents     |                                                                         |   | 3 Add Agent                                                                                                    |
|----------|-------------------------------------------|----------------|-------------------------------------------------------------------------|---|----------------------------------------------------------------------------------------------------|
| Ð        | Account Settings                          | SS Super Super | Administrator<br>Verification Pending                                   |   | Agents<br>An Agent is a member of your Customer Support team,<br>Agents will be able to view and renk to message from your every The text shows                                                 |
|          | & Agents                                  |                |                                                                         |   | all agents currently in your account.                                                                                                    |
| លី       | Inboxes                                   |                |                                                                         |   | Click on Add Agent to add a new agent. Agent you add will receive an email with<br>a confirmation link to activate their account, after which they can access xChat<br>and respond to messages. |
|          | Ø Labels                                  |                |                                                                         |   | Access to xChat's features are based on following roles.                                                                                                    |
| 0        | s <sup>e</sup> Automation (Beta)          |                | Add agent to your team                                                  | × | Agent - Agents with this role can only access inboxes, reports and conversations.<br>They can assign conversations to other agents or themselves and resolve<br>conversations                   |
| 8        | a canned Responses                        |                | You can add people who will be able to handle support for your inboxes. |   | Administrator - Administrator will have access to all xChat features enabled for<br>your account, including settings, along with all of a normal agents privileges.                             |
|          | Ø Integrations                            |                | Agent Name                                                              | _ | · Creative Maintage class references                                                                                                    |
|          | 12 Applications                           |                | Please enter a name of the agent                                        | _ |                                                                                                    |
|          | 🖙 Billing                                 |                | Role                                                                    |   |                                                                                                    |
|          |                                           |                | Agent                                                                   | • |                                                                                                    |
|          |                                           |                | Email Address                                                           |   |                                                                                                    |
|          |                                           |                | Please enter an email address of the agent                              |   |                                                                                                    |
|          |                                           |                | Add Agent Cancel                                                        |   |                                                                                                    |
|          |                                           |                |                                                                         |   |                                                                                                    |
|          |                                           |                |                                                                         |   |                                                                                                    |
|          |                                           |                |                                                                         |   |                                                                                                    |
| 0        |                                           |                |                                                                         |   |                                                                                                    |
|          |                                           |                |                                                                         |   |                                                                                                    |
| ss       |                                           |                |                                                                         |   |                                                                                                    |

- 1. กดเมนู Settings
- 2. เลือกเมนู Agents, Staffs
- 3. กดปุ่ม Add Agent
- 4. รายละเอียดการเพิ่มพนักงาน
  - Agent Name = ตั้งชื่อพนักงาน
  - Role = เลือกสิทธิ์การเข้าถึง Agent:พนักงานทั่วไป / Administrator:แอดมิน
  - Email address = ใส่อีเมล์ของพนักงาน

\*ระบบจะทำการส่ง Email link confirm ไปยังพนักงานคนนั้น ๆ และเมื่อกดยืนยัน Link จะ สามารถตั้งรหัสผ่านของตัวเองและเริ่มใช้งานระบบได้ในทันที

# วิธีเซ็ทข้อความสำเร็จรูป / และวิธีเรียกใช้งาน

| ×a | Expiration: 2025-07-10<br>Inboxes: 0 / 10<br>Broadcasts: 10000 | ■ Q Canned Responses |                                                                                                    | 3 Add Canned Response                                                                                                    |
|----|----------------------------------------------------------------|----------------------|----------------------------------------------------------------------------------------------------|----------------------------------------------------------------------------------------------------|
|    |                                                                |                      |                                                                                                    | Canned Responses                                                                                                    |
| Ð  | <ul> <li>Account Settings</li> </ul>                           |                      |                                                                                                    | Canned Responses are saved reply templates which can be used to quickly send<br>out a reply to a conversation.                                               |
| -  | & Starr<br>恭 Teams                                             |                      | IN 1                                                                                                    | For creating a Canned Response, just click on the Add Canned Response. You<br>can also edit or delete an existing Canned Response by clicking on the Edit or |
| 1  | Inboxes                                                        |                      | Add Canned Response X                                                                                      | Delete button<br>Canned responses are used with the help of <b>Short Codes</b> . Agents can access                                                           |
| ÷. | Zabels                                                         |                      | Canned Responses are saved reply templates which can be used to quickly send<br>out reply to conversation. | canned responses while on a chat by typing 'r followed by the short code.                                                                                    |
| •  | Automation 🖦 2                                                 |                      | CANNED MGMT.ADD.FORM.SHORT.CODE.INBOX                                                                      |                                                                                                    |
|    | Canned Responses                                               |                      | เลือกกล่องข้อความ ·                                                                                        |                                                                                                    |
|    | # Applications                                                 |                      | Short Code                                                                                                 |                                                                                                    |
|    |                                                                |                      | Please enter a short code                                                                                  |                                                                                                    |
|    |                                                                |                      | Content                                                                                                    |                                                                                                    |
|    |                                                                |                      | Please enter a content                                                                                     |                                                                                                    |
|    |                                                                |                      |                                                                                                    |                                                                                                    |
|    |                                                                |                      |                                                                                                    |                                                                                                    |
|    |                                                                |                      |                                                                                                    |                                                                                                    |
|    |                                                                |                      |                                                                                                    |                                                                                                    |
|    |                                                                |                      | Submit Cancel                                                                                              |                                                                                                    |
|    |                                                                |                      |                                                                                                    |                                                                                                    |
|    |                                                                |                      |                                                                                                    |                                                                                                    |
| Q  |                                                                |                      |                                                                                                    |                                                                                                    |
| ss |                                                                |                      |                                                                                                    |                                                                                                    |
|    |                                                                |                      |                                                                                                    |                                                                                                    |

- 1. กดเมนู Settings
- 2. เลือกเมนู Canned Responses
- 3. กดปุ่ม Add Canned Responses
- 4. รายละเอียดการเซ็ทข้อความ
  - Inbox = เลือกกล่องข้อความที่จะให้ข้อความสำเร็จรูป
  - Short Code = ตั้งคำอธิบายสั้น ๆ ของข้อความ
  - Content = ใส่ข้อความที่ต้องการจะเซ็ท

\*ในการเซ็ทข้อความสำเร็จรูปจะผูกกับกล่องข้อความนั้น ๆ 1ข้อความ/1กล่อง

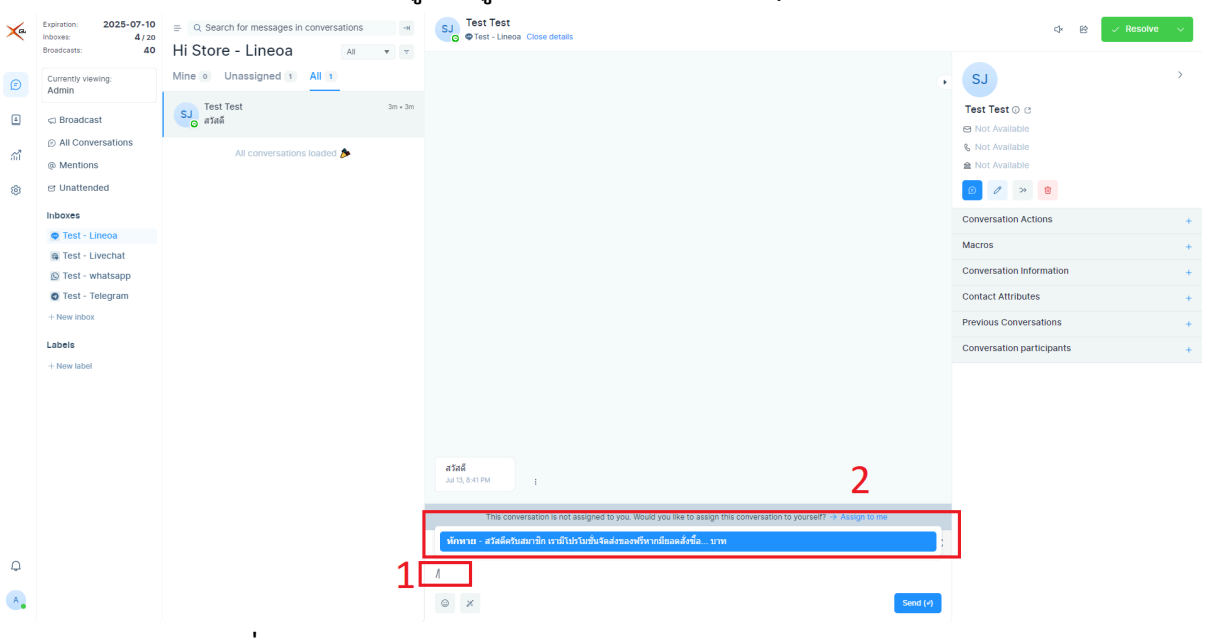

- 1. เข้าหน้าแชทที่คุยกับลูกค้า
- 2. ในช่องพูดคุยพิมพ์ / น้ำหน้าเพื่อแสดงข้อความสำเร็จรูปและเลือกใช้งาน

### การทำป้ายแท๊ก / และการใช้งาน

| ×          | Expiration: 2025-07-10<br>Inboxes: 4 / 20                                                         | = ⊘ Labels |                                                                                                    |   | ⊙ Add label                                                                                                    |
|------------|---------------------------------------------------------------------------------------------------|------------|----------------------------------------------------------------------------------------------------|---|----------------------------------------------------------------------------------------------------|
| (E)<br>(A) | Broadcasss: 40<br>Currently viewing:<br>Admin<br>Account Settings<br>& Staff                      |            | There are no labels available in this account.                                                                         | 4 | Labels Selection of the second second |
|            | © Teams 2<br>© induces 2<br>2 Automation (€6)<br>4 Macros<br>4 Canned Responses<br>1 Applications | l          | Add label<br>Labels let you group the conversations together.<br>Label Name<br>Exciption<br>Label Description<br>Color | × |                                                                                                    |
| ф<br>•     |                                                                                                   |            |                                                                                                    |   |                                                                                                    |

- 1. กดเมนู Settings
- 2. เลือกเมนู Labels
- 3. กดปุ่ม Add label
- 4. รายละเอียดการทำป้ายแท๊ก
  - Label name = ชื่อแท๊กที่ต้องการจะตั้ง \_
  - Description = คำอธิบายรายละเอียดของแท๊ก \_
  - Color = กำหนดสีของป้ายแท๊ก

\*ป้ายแท๊ก 1ป้าย สามารถใช้ได้กับทุกกล่องข้อความ

| ×      | Expiration: 2025-07-10<br>Inboxes: 4 / 20<br>Broadcasts: 40 | ■ Q. Search for messages in conversations     ++ Test - Lineoa     Open      v | SJ Test Test<br>© ФTest - Lineoa Close details                              |          | ↓  @  ✓ Resolve  ✓                                                           |
|--------|-------------------------------------------------------------|--------------------------------------------------------------------------------|-----------------------------------------------------------------------------|----------|------------------------------------------------------------------------------|
| Ð      | Currently viewing:<br>Admin                                 | Mine o Unassigned 1 All 1                                                      | 11                                                                          | ×        | SJ ><br>Test Test © ©                                                        |
| •      | ⊲ Broadcast ⊙ All Conversations                             | Coad more conversations                                                        | ] '                                                                         |          | Not Available  K Not Available                                               |
| 8<br>8 | <ul> <li>Mentions</li> <li>Unattended</li> </ul>            |                                                                                |                                                                             |          | a Not Available                                                              |
|        | Inboxes<br>Test - Lineoa                                    |                                                                                |                                                                             | 2[       | Conversation Actions _                                                       |
|        | G Test - Livechat                                           |                                                                                |                                                                             |          | Assigned Agent → Assign to me None ✓                                         |
|        | Test - whatsapp                                             |                                                                                |                                                                             |          | Assigned Team                                                                |
|        | Labels                                                      |                                                                                |                                                                             |          | Priority                                                                     |
|        | member     Hew label                                        |                                                                                |                                                                             | 3        | None Conversation Labels + Add Labels Add Labels Search labels Search labels |
|        |                                                             |                                                                                | #7##<br>                                                                    | L        | revious Conversations     +                                                  |
|        |                                                             |                                                                                | Repty Private Note                                                          | Ħ        | Conversation participants +                                                  |
| Q      |                                                             |                                                                                | Shift + enter for new line. Start with ' $l$ ' to select a Canned Response. |          |                                                                              |
| A      |                                                             |                                                                                | <b>Q</b>                                                                    | Send (v) |                                                                              |

- 1. เลือกลูกค้าที่เราต้องการจะใส่ป้ายแท๊ก
- 2. เลือกหั้วข้อ Conversation Actions
- เลือกเมนู Conversation Labels
   จากนั้นสามารถเลือกแท๊กตามที่เราได้สร้างเอาไว้ได้เลย

#### กรณีที่กล่องข้อความไม่แสดง / ติดแคช

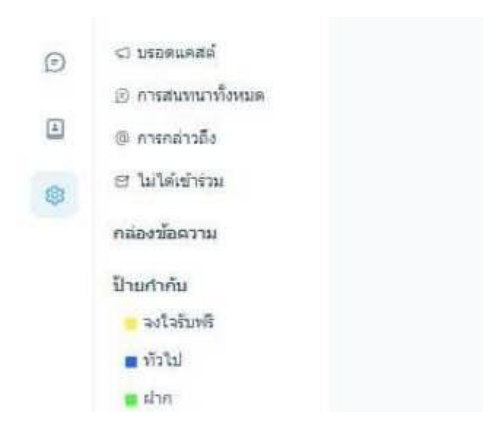

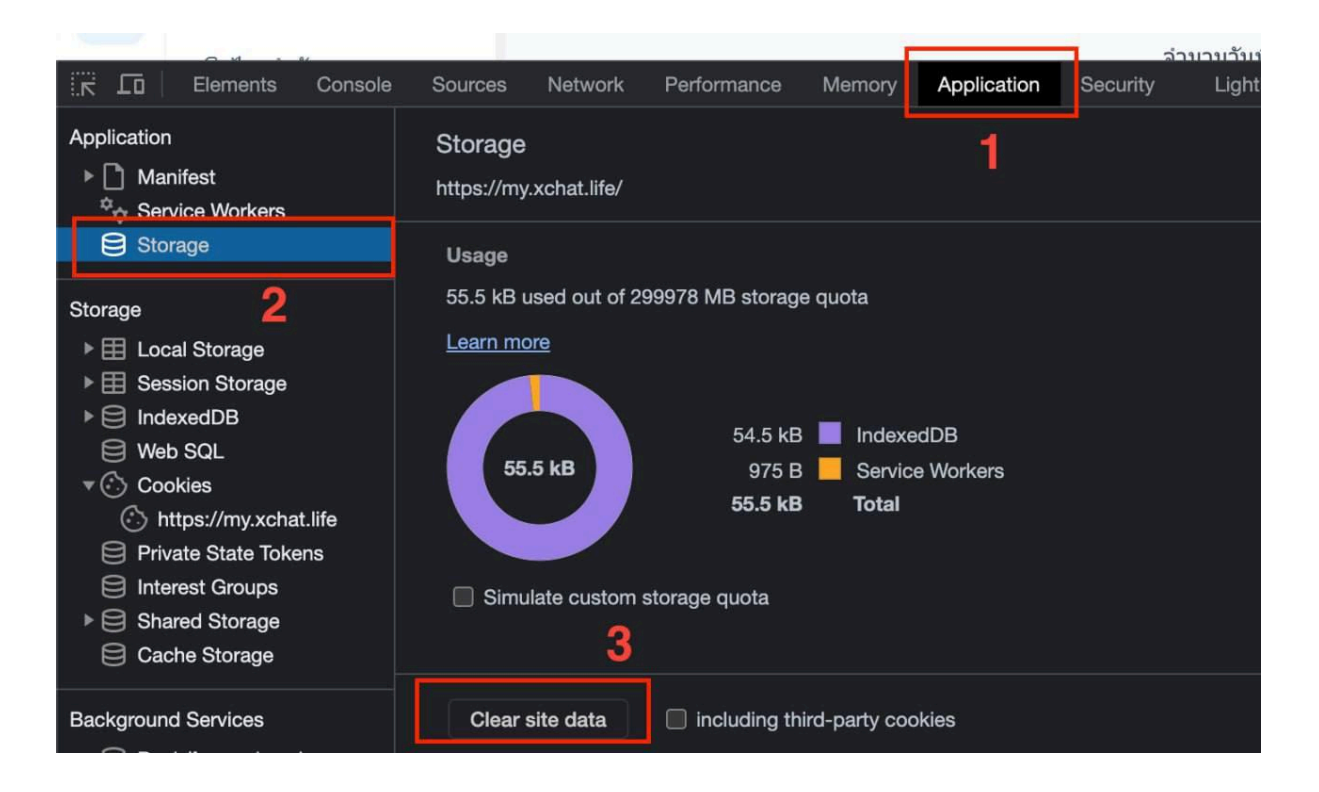

- 1. เคลียแคชบราวเซอร์
- 2. ออกจากระบบ เข้าสู่ระบบใหม่
- 3. กด F12 เลือก
- Application
- storage
- clear site data

### การตั้งค่าตัวกรองบทสนทนา

| Filter Conversation<br>Add filters below and hit | <b>1S</b><br>'Apply filters' t | o filter conversa | tions. |                  |   | 2 |
|--------------------------------------------------|--------------------------------|-------------------|--------|------------------|---|---|
| Inbox Name                                       | Ŧ                              | Equal to          | •      | Fashion เทเลแกรม | Ŧ | × |
|                                                  |                                | 3                 | OR     | *                |   |   |
| Inbox Name                                       | •                              | Equal to          | •      | Fashion Lineoa   | Ţ | × |
| + Add Filter                                     |                                |                   |        |                  |   |   |

- เลือกเมนู ตัวกรองบทสนทนา (Filter Conversations)
   เลือกกล่องข้อความที่ต้องการจะดูแล
- 3. เปลี่ยนคำว่า 'และ' เป็นคำว่า 'หรือ<sup>"</sup>
- 4. กด ใช้ตัวกรอง (Apply filters)

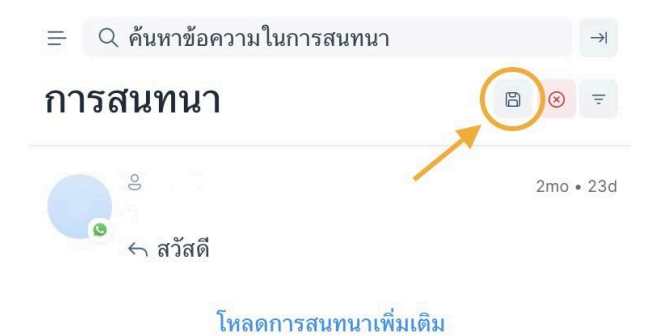

สามารถกดบันทึกการตั้งค่าตัวกรอง แล้วตัวกรองที่เราตั้งค่าไว้จะย้ายไปอยู่ที่ Folder ที่ด้าน • ซ้ายมือ